## Aide-mémoire

Septembre 2017

## Espresso GRM Web – Pièce jointe

Ajouter une pièce jointe à une réquisition.

1. Lorsque vous avez terminé votre réquisition, enregistrez-la.

| En-tête rapide   Utiliser un modèle   Enregistrer | Compléter   Annu       | ller                            |              |                                   |
|---------------------------------------------------|------------------------|---------------------------------|--------------|-----------------------------------|
| Réquisition                                       | gistrer la réquisition |                                 |              |                                   |
| Numéro                                            |                        | Note                            |              |                                   |
| Unité adm. 100171 7307403 Achats                  | Site                   | 1 IUSMM                         |              | Réservée                          |
| Lieu livraison LA-505-14 Approvisionnement        | Adresse                | 101 IUSMM - Debarcadere #1      | SGE          |                                   |
| Requérant 37240 Steve Lambert                     | Téléphone              |                                 | Réf. externe |                                   |
|                                                   | Date requ.             | 2017-09-07                      | Source trans |                                   |
|                                                   | Туре                   | e                               | Interface    |                                   |
|                                                   |                        | O Immobilisation avec réception | 1            |                                   |
| Utiliser les consommations hebdomadaires          |                        | O Immobilisation sans réception | 1            |                                   |
| Réquisition unique par commande                   | Lieu d'installation    | 1                               |              | Ajouter/remplacer un autorisateur |
| Produits Aiguter Modifier tous                    |                        |                                 |              |                                   |

## 2. Cliquez sur « Doc. Joints »

| En-tête rapide   Utiliser un modèle   Enregistrer | Compléter   Annuler   Créer un modèle   Rapport | Doc. joints (0)                  |
|---------------------------------------------------|-------------------------------------------------|----------------------------------|
| Requisition                                       |                                                 |                                  |
| Numéro 102152                                     | Note                                            |                                  |
| Unité adm. 100171 7307403 Achats                  | Site 1 IUSMM                                    | Réservée                         |
| Lieu livraison LA-505-14 Approvisionnement        | Adresse 101 IUSMM - Debarcadere #               | 1 SGE                            |
| Requérant 37240 Steve Lambert                     | Téléphone                                       | Réf. externe                     |
|                                                   | Date requ. 2017-09-07                           | Source trans. Rég. WEB           |
|                                                   | Type   Régulière                                | Interface                        |
|                                                   | Immobilisation avec réception                   | n                                |
| Utiliser les consommations hebdomadaires          | Immobilisation sans réception                   | n                                |
| Réquisition unique par commande                   | Lieu d'installation                             | Ajouter/remplacer un autorisateu |
| Produite Aiguter Modifier tous                    |                                                 |                                  |

- Produite Ajouter Modifier tous
  - 3. « Parcourir... »

| Ajouter   Supprimer   Retour à la r | équisition |
|-------------------------------------|------------|
| Documents joints                    |            |
|                                     |            |
| Fichier à télécharger               | Parcourir  |

| 4. « Ajouter »                                                |
|---------------------------------------------------------------|
| Ajouter Supprimer Retour à la réquisition                     |
| Doc Ajouter un document                                       |
| Fichier à télécharger B:\DLOG\Appros\Achats\DOSSIER Parcourir |

| 5. Retournez à la réqu                                  | uisition                    |                                    |
|---------------------------------------------------------|-----------------------------|------------------------------------|
| Ajouter   Supprimer                                     | Retour à la ré              | quisition                          |
| Documents joints                                        | R                           | etour à la réquisition             |
| Fichier à télécharger                                   |                             | Parcourir                          |
|                                                         |                             |                                    |
| Ajouté le                                               | Ajouté par                  | Nom du document                    |
| <ul> <li>Ajouté le</li> <li>2017-09-07 10:56</li> </ul> | Ajouté par<br>Steve Lambert | Nom du document<br><u>1513.xls</u> |

6. N'oubliez pas de compléter votre réquisition

| Compléter  |
|------------|
| [Pomplé    |
|            |
| Site       |
| Adresse    |
| Téléphone  |
| Date requ. |
|            |